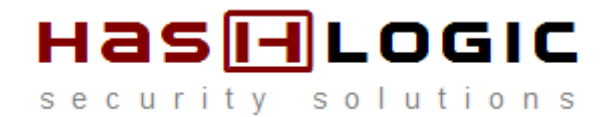

Manuel d'utilisation du web smart pack version CSOV v5.0.x 1. Consultation de la validité du jeton

- 2. Consultation des données d'identité
- 3. Formation

## Consultation de la validité du jeton

1 : Cliquez sur « Démarrer > Programmes > Web Smart Pack > Identité Vétérinaire » La fenêtre suivante s'affiche alors :

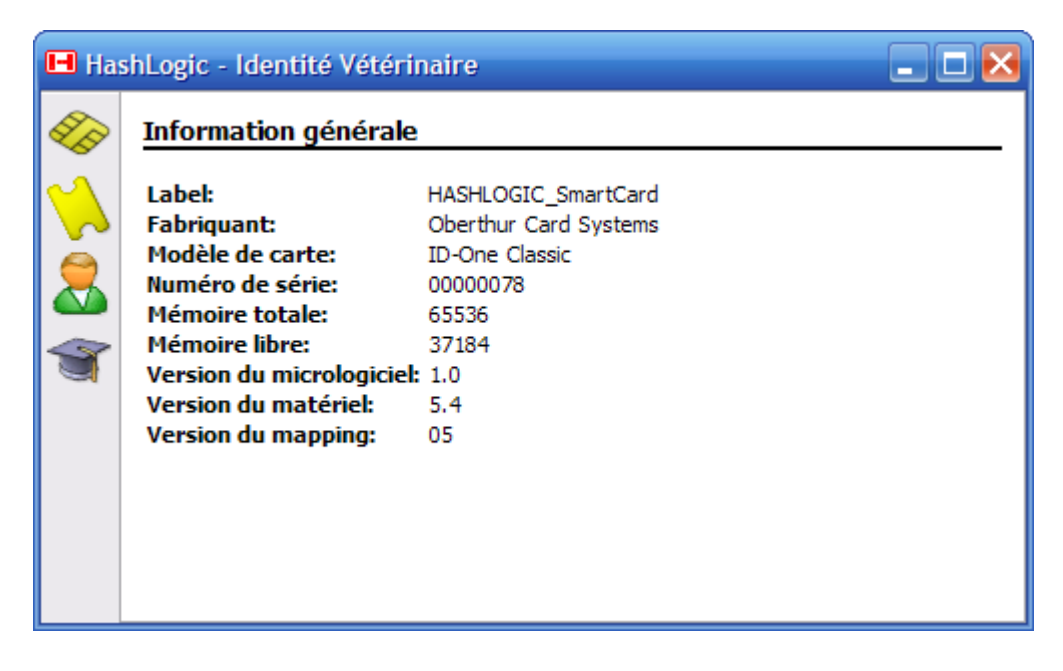

2 : Cliquer sur l'icône « Jeton ». Vous obtenez la fenêtre suivante :

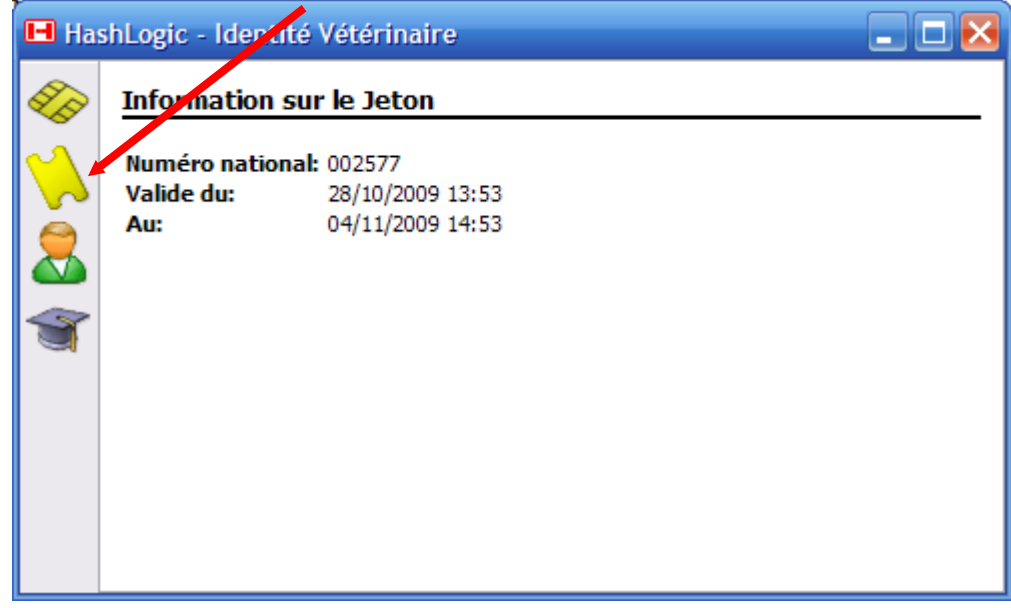

1 : Cliquer sur l'icône « Identité de l'utilisateur ».

| 🖬 HashLogic - Identité Vétérinaire |                                                                                                    |                                                                                                    |  |  |  |  |
|------------------------------------|----------------------------------------------------------------------------------------------------|----------------------------------------------------------------------------------------------------|--|--|--|--|
|                                    | Information générale                                                                                                    |                                                                                                    |  |  |  |  |
|                                    | Label:<br>Fabriquant:<br>Modèle de carte:<br>Numéro de série:<br>Mémoire totale:<br>Mémoire libre:<br>Version du micrologiciel:<br>Version du matériel:<br>Version du mapping: | HASHLOGIC_SmartCard<br>Oberthur Card Systems<br>ID-One Classic<br>00000078<br>65536<br>37184<br>1.0<br>5.4<br>05 |  |  |  |  |

### 2 : Vous obtenez la fenêtre suivante :

| Vérification                    | du code confidentiel 🛛 🔀                                                                                                    |
|---------------------------------|----------------------------------------------------------------------------------------------------|
|                                 | Vérification du code confidentiel                                                                                                    |
| L'application I<br>stockées dar | dentité Vétérinaire demande à utiliser les données privées<br>1s votre token. Veuillez saisir votre code confidentiel pour<br>poursuivre. |
| -                               | Code confidentiel : ••••                                                                                                    |
|                                 | OK Cancel                                                                                                    |

3 : Saisissez votre code confidentiel. Vous obtenez la fenêtre suivante :

| 🖪 Has | hLogic - Identité V  | étérinaire                                 | _ 🗆 🔀 |  |  |
|-------|----------------------|--------------------------------------------|-------|--|--|
|       | Identité vétérinaire |                                            |       |  |  |
|       | Prenom:              | GERARD                                     |       |  |  |
|       | Nom:                 | FAURE                                      |       |  |  |
|       | Date de naissance    |                                            |       |  |  |
|       | Lieu de naissance:   |                                            |       |  |  |
|       | Nationalité:         | Française                                  |       |  |  |
|       | Adresse:             | 46_RUE_DES_CHAMPS_33510_ANDERNOS_LES_BAINS | S     |  |  |
|       | Autorité:            | ORDRE_NATIONAL_DES_VETERINAIRES            |       |  |  |
|       | Numéro national:     | 002577                                     |       |  |  |
|       |                      |                                            |       |  |  |
|       |                      |                                            |       |  |  |
|       |                      |                                            |       |  |  |
|       |                      |                                            |       |  |  |
|       |                      |                                            |       |  |  |
|       |                      |                                            |       |  |  |
|       |                      |                                            |       |  |  |

# Formation

### 1 : Cliquer sur l'icône « Formation ».

| 🖪 Has       | 🖬 HashLogic - Identité /étérinaire 📃 🗖 🔀                                                                                                    |                                                                                                    |  |  |  |  |
|-------------|----------------------------------------------------------------------------------------------------|----------------------------------------------------------------------------------------------------|--|--|--|--|
| <b>S</b>    | Information générale                                                                                                    |                                                                                                    |  |  |  |  |
| ×<br>8<br>3 | Label:<br>Fabriquant:<br>Modele de carte:<br>Numéro de série:<br>Mémoire totale:<br>Mémoire libre:<br>Version du micrologiciel:<br>Version du matériel:<br>Version du mapping: | HASHLOGIC_SmartCard<br>Oberthur Card Systems<br>ID-One Classic<br>00000078<br>65536<br>37184<br>1.0<br>5.4<br>05 |  |  |  |  |
|             |                                                                                                    |                                                                                                    |  |  |  |  |

### Vous obtenez la fenêtre suivante :

| Vérification                    | du code confidentiel 🛛 🔀                                                                                                    |
|---------------------------------|----------------------------------------------------------------------------------------------------|
|                                 | Várification du codo confidential                                                                                                    |
|                                 |                                                                                                    |
| L'application I<br>stockées dar | dentité Vétérinaire demande à utiliser les données privées<br>s votre token. Veuillez saisir votre code confidentiel pour<br>poursuivre. |
|                                 | Code confidentiel :                                                                                                    |
| -999 -                          | Nombre d'essais restants: 3                                                                                                    |
|                                 | OK Cancel                                                                                                    |

3 : Saisissez votre code confidentiel. Vous obtenez la fenêtre suivante :

| 🖪 HashLogic - Identité Vétérinaire |                                                                                                    |                    |                                |             |       |                 |       |
|------------------------------------|----------------------------------------------------------------------------------------------------|--------------------|--------------------------------|-------------|-------|-----------------|-------|
| S.                                 | Formation                                                                                                    |                    |                                |             |       |                 |       |
|                                    | Indice de mise à jour:<br>Nombre total de points:<br>Nombre de points présentiels:<br>Nombre de points non présentiels:<br>Nombre de points inactifs: |                    | 1<br>00.80<br>00.80<br>: 00.00 |             |       |                 |       |
|                                    |                                                                                                    |                    | 00.00                          |             |       |                 |       |
| T                                  |                                                                                                    |                    |                                | Présentiels |       | Non présentiels |       |
|                                    | Dutt                                                                                                    | organishie         |                                | Points      | Durée | Points          | Durée |
|                                    | 28/11/08                                                                                                    | FTP AFVAC (800427) |                                | 00.80       | 16h00 | 00.00           | 00h00 |
|                                    |                                                                                                    |                    |                                |             |       |                 |       |
|                                    |                                                                                                    |                    |                                |             |       |                 |       |
|                                    |                                                                                                    |                    |                                |             |       |                 |       |
|                                    |                                                                                                    |                    |                                |             |       |                 |       |